# การติดตั้ง Driver Printer ด้วย YSoft-SafeQ ใช้เฉพาะเครื่องข่ายภายในวิทยาเขตเท่านั้น

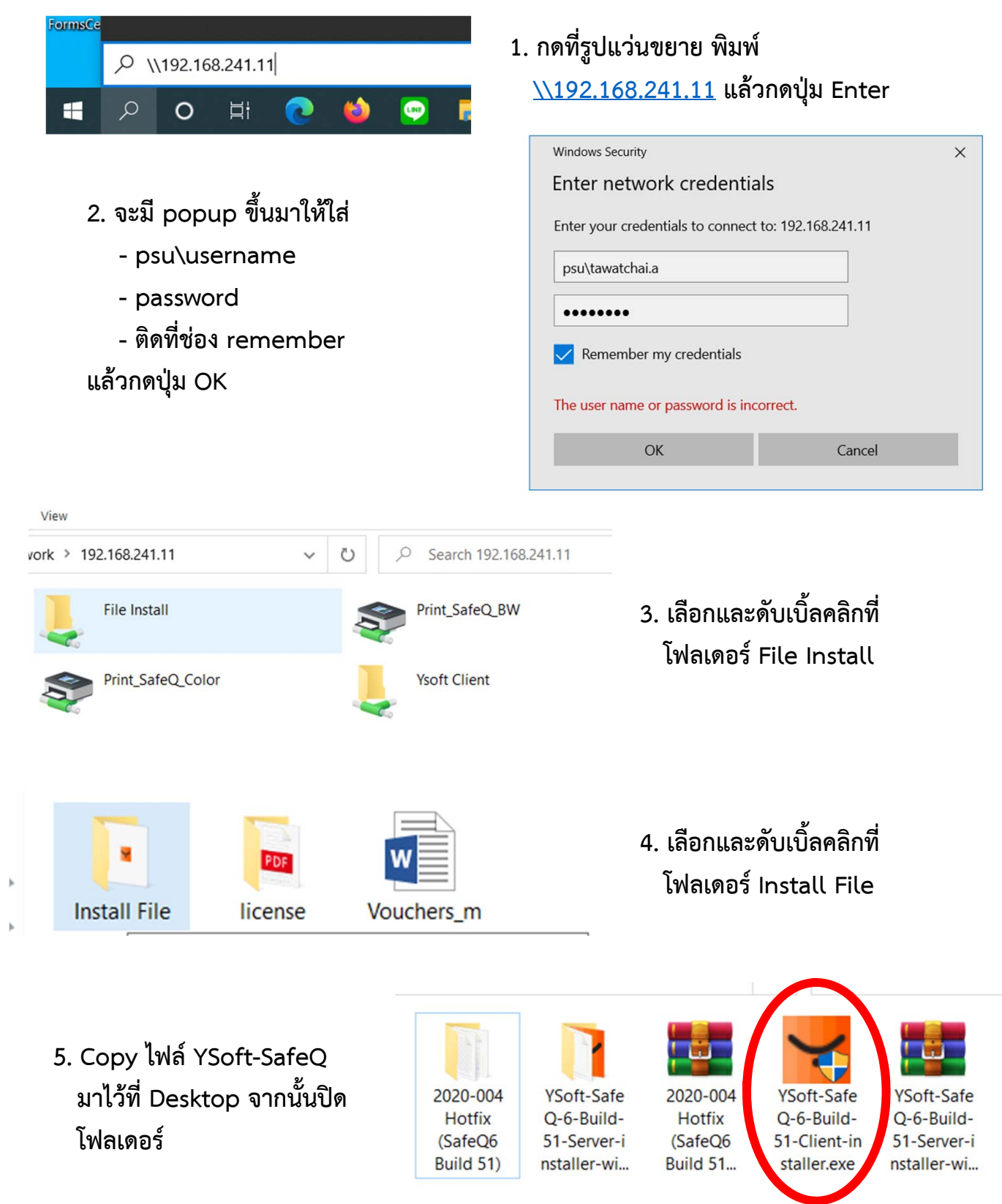

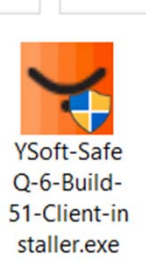

### 6. กดดับเบิ้ลคลิกที่ YSoft-SafeQ-6-Build-51-Client-installer ใน Desktop ที่ Copy ไว้

9. กด Next

YSoft SafeQ client components 6.0.51.2 Setup

Press Page Down to see the rest of the age END USER LICENSE AGREEMENT (EULA) Soft Corporation, a.s. sion No. of the End Use ective date of this version

Please review the license terms before installing YSoft SafeQ client compo 6.0.51.2.

| YSoft Safe | Q client components 6.0.51.2 | $\times$ |
|------------|------------------------------|----------|
| Y          | Please select a language.    |          |
|            | English                      | $\sim$   |
|            | OK Cancel                    |          |

7. รอจนขึ้น popup แล้ว กด OK

#### 8. กด Next

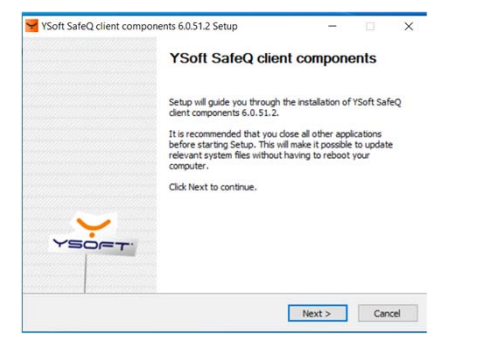

## 10. รอจนติดตั้งโปรแกรมเสร็จ กด Next

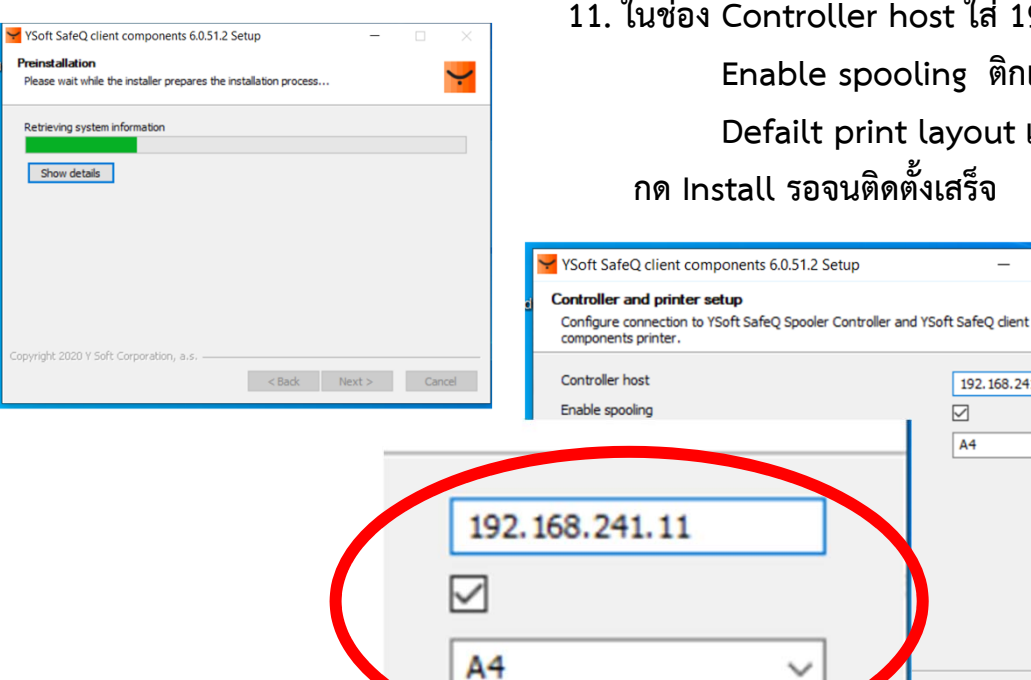

## 11. ในช่อง Controller host ใส่ 192.168.241.11 Enable spooling ติกเครื่องหมายถูก Defailt print layout เลือก A4 ึกด Install รอจนติดตั้งเสร็จ

 $\times$ 

 $\sim$ 

Cancel

192.168.241.11

 $\checkmark$ A4

Install

07/19/2016 07/19/2016

ue. You must accept the

eunder are binding upon all users of all vered, by the company Y SOFT

< Back I Agree Cancel

nent, click I Agree to con components 6.0.51.2.

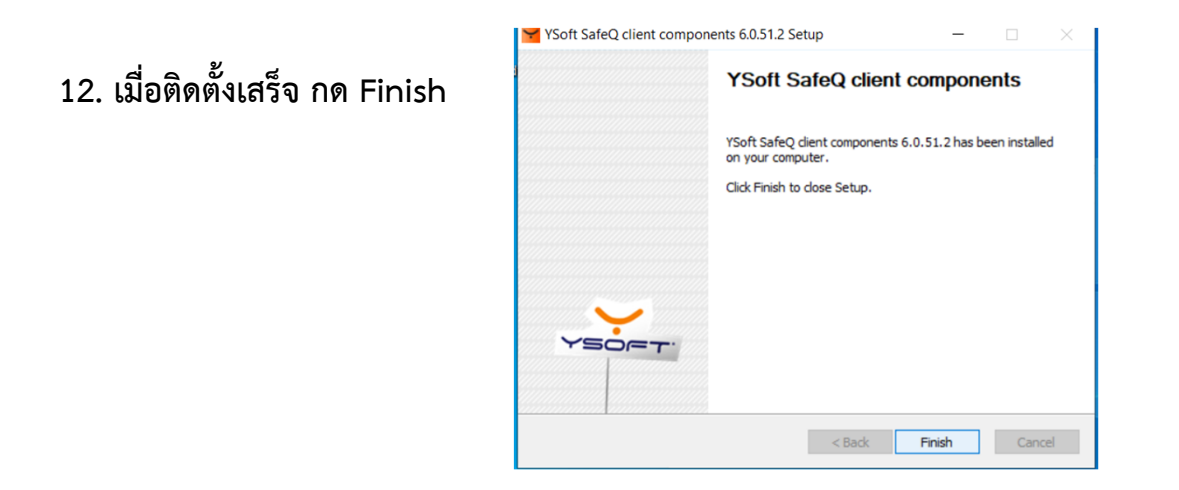

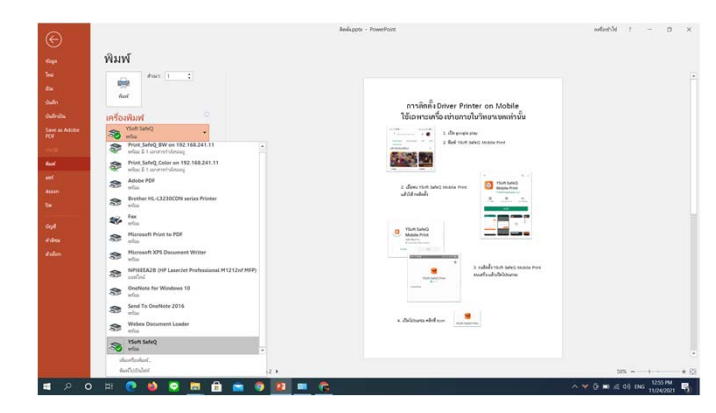

13. ทดสอบการพิมพ์ เลือกพิมพ์โดยเลือก YSoft SafeQ

14. การพิมพ์ครั้งแรกในการเปิดเครื่อง จะมี popup ให้ใส่ passport เพื่อยืนยันการพิมพ์ กด login

| YSoft Safe  | Q Log | in |       |
|-------------|-------|----|-------|
| tawatchai.a |       |    |       |
| •••••       |       |    |       |
|             |       |    |       |
|             |       |    | LOGIN |
|             |       |    |       |